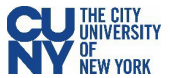

## **Modify Travel Authorization**

## Navigation: Employee Self-Service Center>ESS Travel and Expenses >Travel Authorizations> Create/Modify

A travel authorization may be modified:

- Before the authorization has been submitted for approval. If the authorization has been saved (but not submitted).
- After the authorizations has been submitted, and then subsequently sent back by an approver. If the authorization is sent back, the approver is required to add a comment to provide further instructions on how to change the authorization.

| Employee Self Service |                                          | ESS Travel and Expenses | Q | 1     | :     | $\oslash$ |
|-----------------------|------------------------------------------|-------------------------|---|-------|-------|-----------|
| 📑 Expense Reports 🗸 🗸 | Travel Authorization                     |                         | 1 | New W | indow |           |
| Travel Authorizations |                                          |                         |   |       |       |           |
| Create/Modify         | Eind an Existing Value Add a New Value   |                         |   |       |       |           |
| Print                 | Empl ID Q                                |                         |   |       |       |           |
| View                  |                                          |                         |   |       |       |           |
| Print Authorization   | Add                                      |                         |   |       |       |           |
| Delete                |                                          |                         |   |       |       |           |
| Cancel                | Find an Existing Value   Add a New Value |                         |   |       |       |           |
| 🥛 Cash Advances 🗸 🗸   |                                          |                         |   |       |       |           |

## Select the **Find an Existing Authorization** tab and click the **Search** button to display modifiable authorizations.

| K Employee Self            | lf Service                           |                     |                | ESS T                          | ravel and Expenses           |                        |                               |               | ŵ                          | Q ,      | 🤨 i        | $\oslash$ |
|----------------------------|--------------------------------------|---------------------|----------------|--------------------------------|------------------------------|------------------------|-------------------------------|---------------|----------------------------|----------|------------|-----------|
| Modify Tra                 | vel Authorizatio                     | n                   |                | С                              | omment Link                  | ĸ                      |                               | Ne<br>Save fo | w Window  <br>rLater   💽 S | Help   P | ersonalize | Page 4    |
| Sent Back For              | ⑦<br>Revision By                     |                     | Review funding |                                |                              |                        | Actions<br>GL Business Uni    | COSEN Q       | n                          | ~        | GO         |           |
|                            | *Business Purpose<br>*Description    | Conference          | ~              | Default Location<br>^Date From | NE ADAMS 11/01/2021  Date To | <b>Q</b><br>11/02/2021 | Authorization ID<br>Reference | 00000 Pending | 9                          | ۹        |            |           |
| Projected Ex<br>Expand All | <b>∢penses ⑦</b><br>∣ Collapse All A | \dd:   🌮 Quick-Fill |                |                                |                              | Ø.                     | Attachments<br>Totals (2 L    | ines) 350.0   | 0 USD                      |          |            |           |
|                            | *Date *                              | Expense Type        |                | *Description                   |                              | *Payment Type          |                               | *Amount Cu    | rrency                     |          |            |           |
| ~                          | 11/01/2021                           | 1 Hospitality Costs | ~              | *                              | A.                           | Empl Paid              | ~                             | 300.00        |                            |          |            |           |
|                            |                                      |                     |                | 250 characters remaining       |                              |                        |                               | U             | SD                         |          |            |           |
|                            | Billing Type                         | e Empl Paid         |                |                                |                              |                        |                               |               |                            |          |            |           |
| 1                          | *Location                            | NE ADAMS            | Q              |                                |                              |                        |                               |               |                            |          |            |           |
|                            | Þ                                    | Accounting Details  | +              | - Accou                        | unt Details Li               | nk                     |                               |               |                            |          |            |           |

A travel authorization that has been sent back by an approver, displays a red **Sent Back For Revision** message at the top of the authorization along with the approver's comments (click on the red hyperlink to review the comment).

If the travel authorization has never been submitted, the red text will not display and you can update the authorization (add or delete lines, change amounts, dates, locations, etc.) for submission.